# การจัดการข้อมูลส่วนตัว | Profiles

| ขั้นตอนที่ 1 : เข้าสู่เว็บไซต์วารสารและ Login เข้าสู่ระบบ | คลิกลิงก์ Login        |
|-----------------------------------------------------------|------------------------|
| JOURNAL OF TCI                                            | Register Login         |
| CURRENT ARCHIVES PUBLICATION ETHICS ABOUT -               | Q SEARCH               |
| CURRENT ISSUE                                             | <b>LANGUAGE</b><br>ไทย |
| Vol. 21 No. 2 (2021): July - December                     | English                |
| DISATSINGADUSEUU<br>THAIJO <sup>®</sup>                   |                        |
| Full Issue                                                |                        |
| тнајо                                                     |                        |
| Sign in to your account                                   |                        |
| Email<br>author.thaijo@gmail.com Password                 | กรอก Email & Password  |
| Remember me Forg                                          | ot Password?           |
| Sign In                                                   | กดปุ่ม Sign In         |
| New user? Register                                        |                        |
|                                                           |                        |

### ขั้นตอนที่ 2 : เข้าสู่ข้อมูลส่วนตัว | View Profile

| JOURNAL OF TCI                                                     | sutpitcha_ton 1 -      |
|--------------------------------------------------------------------|------------------------|
| CURRENT ARCHIVES PUBLICATION ETHICS ABOUT -                        | กดลิงก์ View Profile   |
| CURRENT ISSUE                                                      | LANGUAGE<br>ไทย<br>โทย |
| Vol. 21 No. 2 (2021): July - December                              | English                |
| אפכדפכ <sup>א</sup> גדני<br>סוגמושראסמסטגנעט<br>דאווס <sup>2</sup> |                        |
| TEST THM JOURNASS ONLINE (THMJG)                                   |                        |

## ข้อมูลผู้ใช้ | Identity

| สัญลักษณ์ลูกโลก-สีเทา 🏵   | คือ | ไม่ได้กรอกข้อมูล  |
|---------------------------|-----|-------------------|
| สัญลักษณ์ลูกโลก-สีแดง 🔮   | คือ | กรอกข้อมูลไม่ครบ  |
| สัญลักษณ์ลูกโลก-สีเขียว 🔇 | คือ | กรอกข้อมูลครบถ้วน |

**หมายเหตุ\*** แสดงสัญลักษณ์ลูกโลก เนื่องจากวารสารตั้งค่าให้กรอกข้อมูลแยกภาษา

| Profile<br>Identity                                   | Contact                           | Roles                    | Public                                             | Password                                         | Notif     | ications                                       | AP                  | ( Key                   |                    |     | <b>0</b> Help |
|-------------------------------------------------------|-----------------------------------|--------------------------|----------------------------------------------------|--------------------------------------------------|-----------|------------------------------------------------|---------------------|-------------------------|--------------------|-----|---------------|
| <b>Userna</b><br>sutpitch                             | a_ton                             |                          |                                                    |                                                  |           |                                                |                     |                         |                    |     |               |
| Sutpito<br>Given N<br>สุดพิชณุ<br>How do<br>Preferred | thal                              | หมายเหตุ*<br>be addresse | ชื่อ<br>ไม่ต้องกระ<br>d? Salutatio<br>อเต็มที่มียศ | อกยศ/ตำแหน่<br>ns, middle name<br>/ตำแหน่ง (ถ้า: | a sand si | Tongdac<br>Family Na<br>ธงดาชัย<br>uffixes can | hai<br>ime<br>be ad | นามสกุ<br>ded here if y | าด<br>You would li | ke. |               |
| Your dat<br>* Deno                                    | a is stored in<br>otes required f | accordance               | with our <u>priv</u>                               | <u>vacy statement</u> .                          |           |                                                |                     |                         |                    |     | Save          |

### ข้อมูลติดต่อ | Contact

| Profile                                                                                                    |                                         |                           |                                                     |        |
|----------------------------------------------------------------------------------------------------|-----------------------------------------|---------------------------|-----------------------------------------------------|--------|
| Identity Contact Roles Publ                                                                                                    | ic Password                             | Notifications             | АРІ Кеу                                             | 0 Help |
| author.thaijo@gmail.com Emai                                                                                                    | l                                       |                           |                                                     |        |
| D D B I U & ☆ ↔                                                                                                    | 8 🛋 土                                   |                           |                                                     |        |
| : ลงท้าย                                                                                                    | Email (ถ้ำมี)                           |                           |                                                     |        |
| Signature เบอร์โท                                                                                                    | ร (ถ้ามี)                               |                           |                                                     |        |
| Phone                                                                                                    |                                         | หน่วยงาน / ส              | สังกัด                                              |        |
| King Mongkut's University of Technolog                                                                                                    | gy Thonburi                             | <u>ภาษาอังกฤษ</u>         |                                                     |        |
| Affiliation                                                                                                    |                                         | ,<br>School of E          | nergy Environment and Materials.                    |        |
| มหาวิทยาลัยเทค โน โลยีพระจอมเกล้าธนบุรี                                                                                                    |                                         | King Mongk                | ut's University of Technology Thonburi              |        |
|                                                                                                    | 53 🛋 .+.                                | กาษาไทย                   |                                                     |        |
| : ที่อยู่ติดต่า<br>                                                                                                    | อ (ถ้ามี)                               | คณะพลังงาน<br>พระจอมเกล้า | สิ่งแวดล้อมและวัสดุ มหาวิทยาลัยเทคโนโลยี<br>าธนบุรี |        |
| Mailing Address                                                                                                    | - <u>p</u>                              |                           |                                                     |        |
| Thailand ประเทศ                                                                                                    |                                         | ~                         |                                                     |        |
| country *<br>Working Languages<br>☑ English<br>☑ ไทย ภาษาที่เขียน<br>Your data is stored in accordance with ou<br>* Denotes required field | ບทความ<br>ir <u>privacy statement</u> . |                           |                                                     |        |
|                                                                                                    |                                         |                           |                                                     | Save   |

### ตำแหน่งในวารสาร | Roles

| Profile                                                                                                    |                                                                                 |                                    |                               |                                                 |        |
|----------------------------------------------------------------------------------------------------|---------------------------------------------------------------------------------|------------------------------------|-------------------------------|-------------------------------------------------|--------|
| Identity Contact Roles                                                                                                    | Public Password                                                                 | Notifications                      | API Key                       |                                                 | • Help |
| Roles       Reader       :         Reader       Author       :         Author       Reviewer       Reviewer         Resister with other jour | สมาชิกทั่วไป<br>ผู้แต่ง/ผู้เขียน<br>ผู้ประเมินบทความ (บางา<br>mals ต้องการเป็นส | วารสารจะปิดตำแ<br>เมาชิกวารสารอื่น | เหน่งนี้ไว้)<br>ๆ             |                                                 |        |
| Applied Mathematics ×         คณิตศ           Reviewing interests         คณิตศ                                                              | าาสตร์ประยุกต์ ×                                                                | สาข<br>กรอกได้ทุกภา                | าที่เชี่ยวชาญ<br>ษา, กรอกทีละ | หรือ สาขาที่ทำวิจัย<br>ะคำ และคั่นคำโดยกด Enter |        |
| Your data is stored in accordance * Denotes required field                                                                                   | with our <u>privacy statement</u> .                                             |                                    |                               |                                                 | Save   |

# ข้อมูลที่ต้องการเปิดเผย | Public

| ofile      |                 |             |                     |                       |                                  |                                                                               |                |             |
|------------|-----------------|-------------|---------------------|-----------------------|----------------------------------|-------------------------------------------------------------------------------|----------------|-------------|
| dentity    | Contact         | Roles       | Public              | Password              | Notifications                    | API Key                                                                       |                | Help        |
| Profile I  | mage            |             |                     |                       |                                  |                                                                               |                |             |
| Drag ar    | nd drop a file  | here to be  | gin upload          |                       | รูปภาพส่วนตั                     | 3                                                                             |                | Upload File |
| D. D       | BI              | J & Z       | 2 <> 53             | ⊾ ±                   |                                  |                                                                               |                | Ø           |
|            |                 |             |                     |                       | ประวัติ หรือผ                    | เลงานวิจัยต่าง ๆ                                                              |                |             |
| Rio Statom | ant la g dan    | artmont and | 1 rank)             |                       |                                  |                                                                               |                |             |
| Homepage   | ent (e.g., uept |             |                     |                       | URL ที่แสดงต์                    | าัวท่านในเว็บไซต์หน่วยง<br>                                                   | าน             |             |
| ORCID iD   |                 |             |                     |                       | เลข ID ของนัก<br>สมัครได้ที่ URI | <br>วิจัยที่ใช้กับฐานข้อมูลอื่ <sup>เ</sup><br>_ : <u>https://orcid.org/r</u> | นๆ<br>register |             |
| Your data  | is stored in a  | ccordance   | with our <u>pri</u> | <u>vacy statement</u> | <u> </u>                         |                                                                               | J              |             |
| * Denot    | es required fie | eld         |                     |                       |                                  |                                                                               |                |             |
|            |                 |             |                     |                       |                                  |                                                                               |                | Save        |

### รหัสผ่าน | Password

#### **หมายเหตุ\*** ถ้าไม่ต้องการแก้ไขรหัสผ่าน (Password) ไม่ต้องกรอกข้อมูล

| rofile    |                |               |                      |                         |                     |         |     |          |
|-----------|----------------|---------------|----------------------|-------------------------|---------------------|---------|-----|----------|
| Identity  | Contact        | Roles         | Public               | Password                | Notifications       | API Key |     | 0 Help   |
|           |                |               |                      |                         |                     |         |     |          |
| Enter you | ir current and | new passw     | ords below           | to change the pa        | assword for your ac | count.  |     |          |
| Current   | password       |               |                      | รหัสผ่านปั              | ไจจุบัน             |         |     |          |
| New pa    | ssword         |               |                      | ·                       | '                   |         |     |          |
|           |                |               |                      | รหัสผ่าน                | ์ใหม่               |         |     |          |
| The passv | vord must be a | t least 6 cha | iracters.            | ยืนยันรหัสผ             | ง่านใหม่            |         |     |          |
| Repeat ne | w password     |               |                      | 1                       | İ                   |         |     |          |
| Your data | is stored in a | ccordance v   | with our <u>priv</u> | <u>vacy statement</u> . |                     |         |     |          |
|           |                |               |                      |                         |                     |         | Sav | e Cancel |
|           |                |               |                      |                         |                     |         |     |          |

### การแจ้งเตือน | Notifications

| rofile                              |                                                          |                                          |                                              |                                      |                                             |                            |                                                                                   |                            |
|-------------------------------------|----------------------------------------------------------|------------------------------------------|----------------------------------------------|--------------------------------------|---------------------------------------------|----------------------------|-----------------------------------------------------------------------------------|----------------------------|
| onne                                |                                                          |                                          |                                              |                                      |                                             |                            |                                                                                   |                            |
| Identity                            | Contact                                                  | Roles                                    | Public                                       | Password                             | Notifications                               | API Key                    | y .                                                                               | <b>()</b> Help             |
| Select th<br>the syste<br>same no   | ne system ever<br>em and also fr<br>otification by e     | nts that you<br>om being e<br>mail.      | wish to be r<br>mailed to yo                 | notified about. L<br>nu. Checked eve | Jnchecking an item<br>nts will appear in th | will prever<br>ne system a | nt notifications of the event from shov<br>and you have an extra option to receiv | ving up in<br>e or not the |
| Public A                            | nnouncemen                                               | its                                      |                                              |                                      |                                             | ſ                          | <b>หมายเหต</b> * ค่าเริ่มต้บจะเ <sup>1</sup>                                      |                            |
| New ar                              | nnounceme                                                | nt.                                      |                                              |                                      |                                             |                            | ลากระบบเทกหัวต้อ แต่อื่                                                           | ้าไปต้องอารได้รั           |
| Enab                                | ole these types<br>ot send me an                         | of notificat<br>email for t              | tions.<br>hese types o                       | of notifications.                    |                                             |                            |                                                                                   | า เธงหายาง<br>ดุษ          |
|                                     |                                                          |                                          |                                              |                                      |                                             |                            | Email การแจงเตอเ                                                                  | เจากระบบเห                 |
| An issu                             | e has been                                               | published                                | d.                                           |                                      |                                             |                            | เลือก 🗹 Do not s                                                                  | ent email                  |
| Enab<br>Do n                        | ole these types<br>ot send me an                         | of notificat<br>email for t              | tions.<br>hese types o                       | of notifications.                    |                                             | L. L                       |                                                                                   | ·                          |
|                                     |                                                          |                                          |                                              |                                      |                                             |                            |                                                                                   |                            |
| Submiss                             | sion Events                                              |                                          |                                              |                                      |                                             |                            |                                                                                   |                            |
| A new a                             | article, "Titl<br>ble these types                        | l <b>e," has b</b> e<br>of notificat     | <b>een submi</b><br>tions.                   | tted.                                |                                             |                            |                                                                                   |                            |
| 🗆 Do n                              | ot send me an                                            | n email for t                            | hese types o                                 | of notifications.                    |                                             |                            |                                                                                   |                            |
| A new<br>✓ Enab<br>□ Do n           | <b>article has k</b><br>ble these types<br>ot send me an | oeen subn<br>of notificat<br>email for t | <b>nitted to v</b><br>tions.<br>hese types o | vhich an edit                        | or needs to be a                            | issigned.                  |                                                                                   |                            |
| "Title's                            | s" metadata                                              | has beer                                 | n modified                                   |                                      |                                             |                            |                                                                                   |                            |
| <ul><li>Enab</li><li>Do n</li></ul> | ole these types<br>ot send me an                         | of notificat<br>email for t              | tions.<br>hese types o                       | of notifications.                    |                                             |                            |                                                                                   |                            |
| Discus                              |                                                          |                                          |                                              |                                      |                                             |                            |                                                                                   |                            |
| Enab                                | le these types                                           | of notificat                             | tions.                                       |                                      |                                             |                            |                                                                                   |                            |
| 🗆 Don                               | ot send me an                                            | n email for t                            | hese types o                                 | of notifications.                    |                                             |                            |                                                                                   |                            |
| Discus                              | sion activity                                            | <i>.</i>                                 |                                              |                                      |                                             |                            |                                                                                   |                            |
| Enab<br>Do n                        | ole these types<br>ot send me an                         | of notificat<br>email for t              | tions.<br>bese types o                       | of notifications                     |                                             |                            |                                                                                   |                            |
| _ 2011                              |                                                          |                                          | inese types e                                |                                      |                                             |                            |                                                                                   |                            |
| Reviewi                             | ng Events                                                |                                          |                                              |                                      |                                             |                            |                                                                                   |                            |
| A revie                             | wer has cor                                              | nmented                                  | on "Title"                                   |                                      |                                             |                            |                                                                                   |                            |
| Enab<br>Do n                        | of send me an                                            | of notificat<br>email for t              | hese types o                                 | of notifications.                    |                                             |                            |                                                                                   |                            |
| Editors                             |                                                          |                                          |                                              |                                      |                                             |                            |                                                                                   |                            |
| Statist                             | ics report su                                            | ummarv.                                  |                                              |                                      |                                             |                            |                                                                                   |                            |
| Enab                                | le these types                                           | of notificat                             | tions.                                       |                                      |                                             |                            |                                                                                   |                            |
| 🗆 Don                               | ot send me an                                            | n email for t                            | hese types o                                 | of notifications.                    |                                             |                            |                                                                                   |                            |
| Your dat                            | a is stored in a                                         | accordance                               | with our <u>pri</u>                          | vacy statement                       |                                             |                            |                                                                                   |                            |
| * Den                               | otes required fi                                         | ield                                     |                                              |                                      |                                             |                            |                                                                                   |                            |
|                                     |                                                          |                                          |                                              |                                      |                                             |                            |                                                                                   | Save                       |
|                                     |                                                          |                                          |                                              |                                      |                                             |                            |                                                                                   |                            |

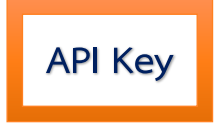

#### การเปิดให้ระบบอื่น ๆ สามารถเชื่อมต่อการเข้าถึงบัญชีผู้ใช้ได้

| rofile                                                  |                                                    |                                     |                                 |                                        |                        |         |  |        |
|---------------------------------------------------------|----------------------------------------------------|-------------------------------------|---------------------------------|----------------------------------------|------------------------|---------|--|--------|
| Identity                                                | Contact                                            | Roles                               | Public                          | Password                               | Notifications          | API Key |  | 0 Help |
| <ul><li>Enabl</li><li>Gene</li><li>Generation</li></ul> | e external app<br>rate new API l<br>ng a new API l | olications w<br>ey<br>key will inva | vith the API k<br>alidate any e | tey to access thi<br>xisting key for t | s account<br>his user. |         |  |        |
| None                                                    |                                                    |                                     |                                 |                                        |                        |         |  |        |
| Your data                                               | ı is stored in a                                   | ccordance                           | with our <u>pri</u>             | vacy statement.                        |                        |         |  | Save   |